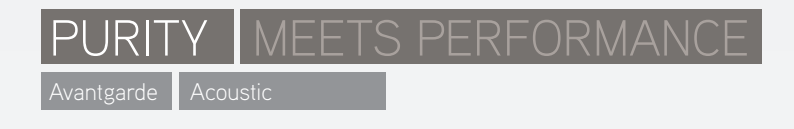

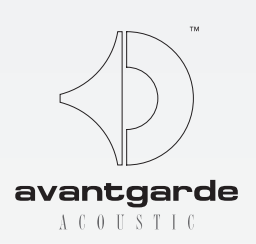

Installing and using the Avantgarde Acoustic ZERO 1 CONTROL applet

Installation und Anwendung des Avantgarde Acoustic ZERO 1 CONTROL Applet

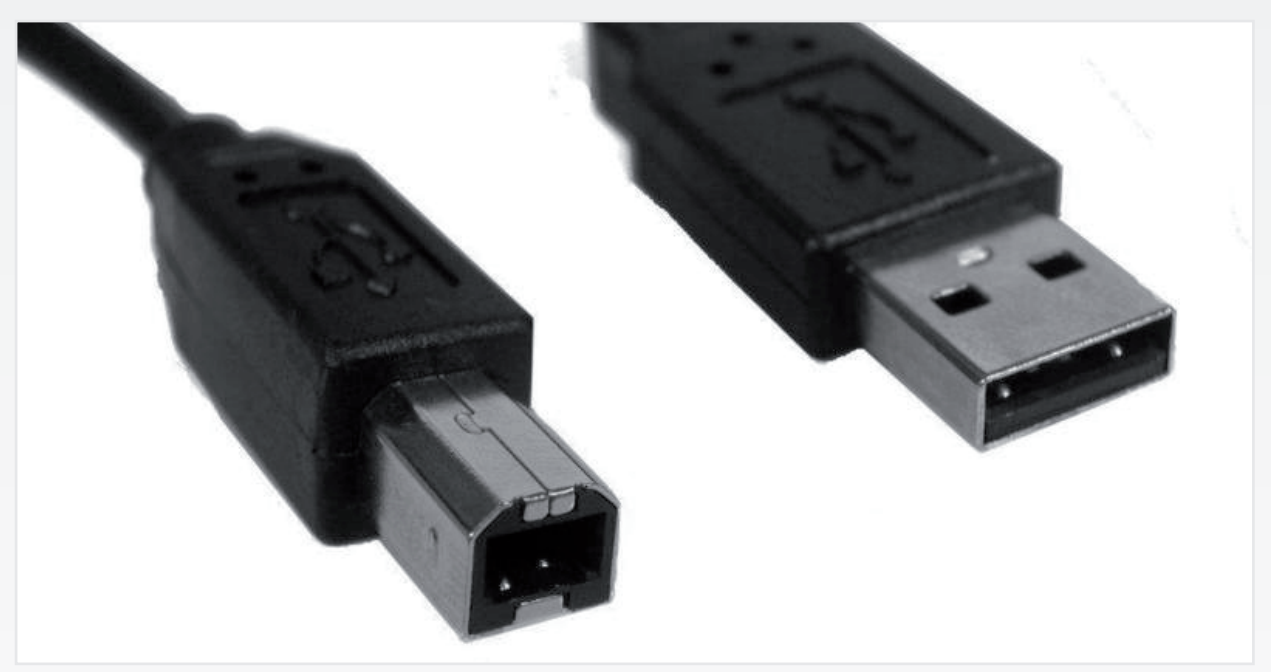

| ZERO 1 Control                                                                                               |           |  |  |
|----------------------------------------------------------------------------------------------------|-----------|--|--|
| Select Installation Folder<br>avantgarde-a                                                                   | coustic   |  |  |
| The installer will install ZERO 1 Control to the following folder.                                           |           |  |  |
| To install in this folder, click "Next". To install to a different folder, enter it below or click "Browse". |           |  |  |
| <u>F</u> older:                                                                                              |           |  |  |
| C:\Programme\Avantgarde\ZER0 1 Control\                                                                      | Browse    |  |  |
|                                                                                                    | Disk Cost |  |  |
| Install ZERO 1 Control for yourself, or for anyone who uses this compute                                     | r:        |  |  |
| <ul> <li>Everyone</li> </ul>                                                                                 |           |  |  |
| O Just me                                                                                                    |           |  |  |
| Cancel < Back                                                                                                | k Next >  |  |  |

#### GRAPH. 02

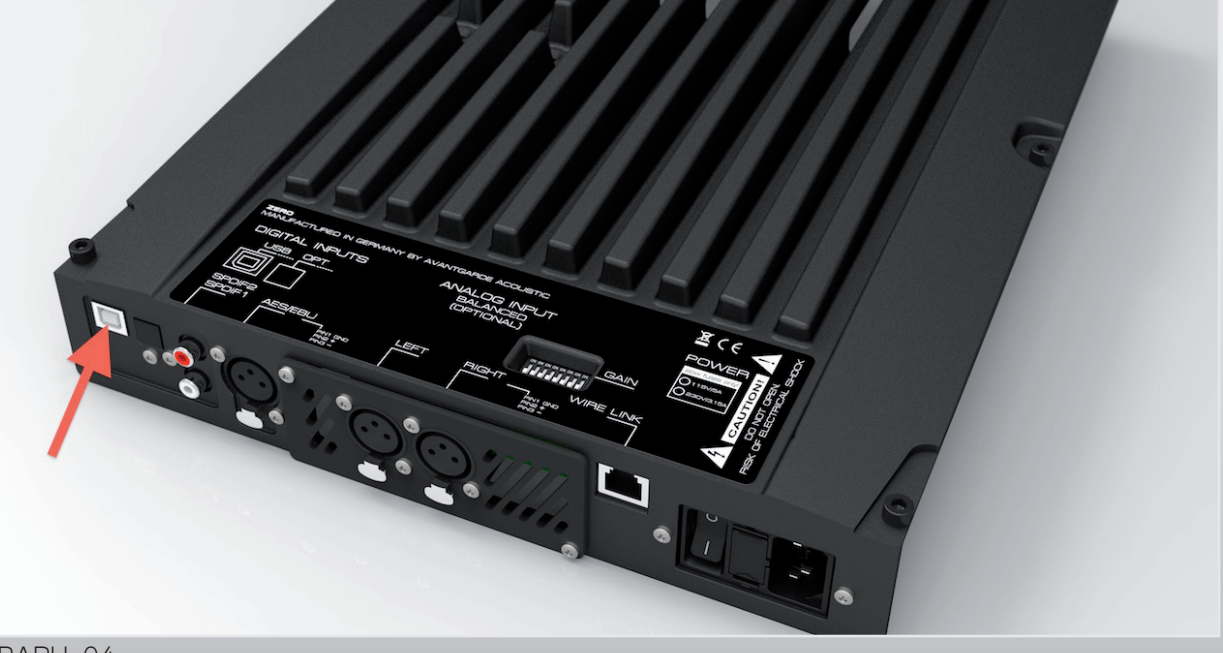

ZERO 1 Contri

GRAPH. 03

## ZERO 1 CONTROL APPLET

Cable requirements: USB Type A/B standard cable (see Benötigte Kabel: USB Typ A/B Standardkabel (siehe GRAPH. 01). GRAPH. 01).

System requirements: Windows 7/8/10 based computer Systemvoraussetzungen: Windows 7/8/10 basisystem (Windows XP, Windows Vista support may be ertes Computersystem (Unterstützung für Windows limited!), with a recommended screen magnification fac- XP/Vista ohne Gewähr!). Empfohlener Bildschirmtor of 100%. Vergrößerungsfaktor = 100%.

Downloading the software

The ZERO 1 CONTROL XD applet can be downloaded Das ZERO 1 CONTROL XD-Applet steht auf folgender from the following website: Webseite zum Download zur Verfügung:

https://www.avantgarde-acoustic.de under DOWNLOADS

Scroll down to the SOFTWARE section and click to the Dort zum Bereich SOFTWARE herunterscrollen und das ZERO 1 CONTROL APPLET-XD button. A window will Feld ZERO 1 CONTROL APPLET-XD anklicken. Es öffnet open which will ask you if you would like to save or run sich ein Installations-Fenster, mit der Auswahl die Datei the file, you can click to the RUN option. entweder zu speichern oder auszuführen, wählen Sie die Option AUSFÜHREN. Folgen Sie den (englischspra-Follow the instructions on the screen. You may simply chigen) Anweisungen und klicken Sie auf NEXT (siehe GRAPH. 02); es sei denn. Sie möchten bewusst andere click to the NEXT buttons (see GRAPH. 02), unless you would like to deliberatly change the offered standard set-Einstellungen (z.B. anderer Speicherort) vornehmen.

ting.

Nach erfolgter Installation erscheint eine ZERO 1 A ZERO 1 CONTROL shortcut button will then appear on CONTROL Verknüpfung auf dem Desktop, siehe GRAPH. your desktop's home screen (see GRAPH. 03). 03.

#### Connecting to the ZERO 1/PRO speaker

Connect your computer to the type-B USB connec- Verbinden Sie Ihren Computer per USB Typ-A/B tor (see GRAPH. 04) in the rear of the ZERO 1 Master Kabel mit der Typ-B USB Buchse (siehe GRAPH. 4) speaker (factory default: left channel speaker) by a auf der Rückseite des ZERO 1 Master-Lautsprechers standard USB type-A/B cable. (Werkseinstellung: linker Lautsprecher).

NOTE: the Slave speaker (factory default: right channel HINWEIS: Der Slave-Lautsprecher (Werkseinstellung: speaker) does not feature this socket! rechter Lautsprecher) weist diese Buchse nicht auf!

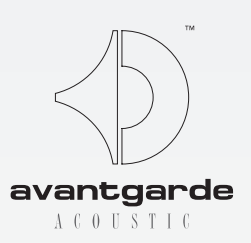

# ZERO 1 CONTROL APPLET

## Herunterladen der Software

https://www.avantgarde-acoustic.de unter DOWNLOADS

## Anschliessen der ZERO 1 Lautsprecher

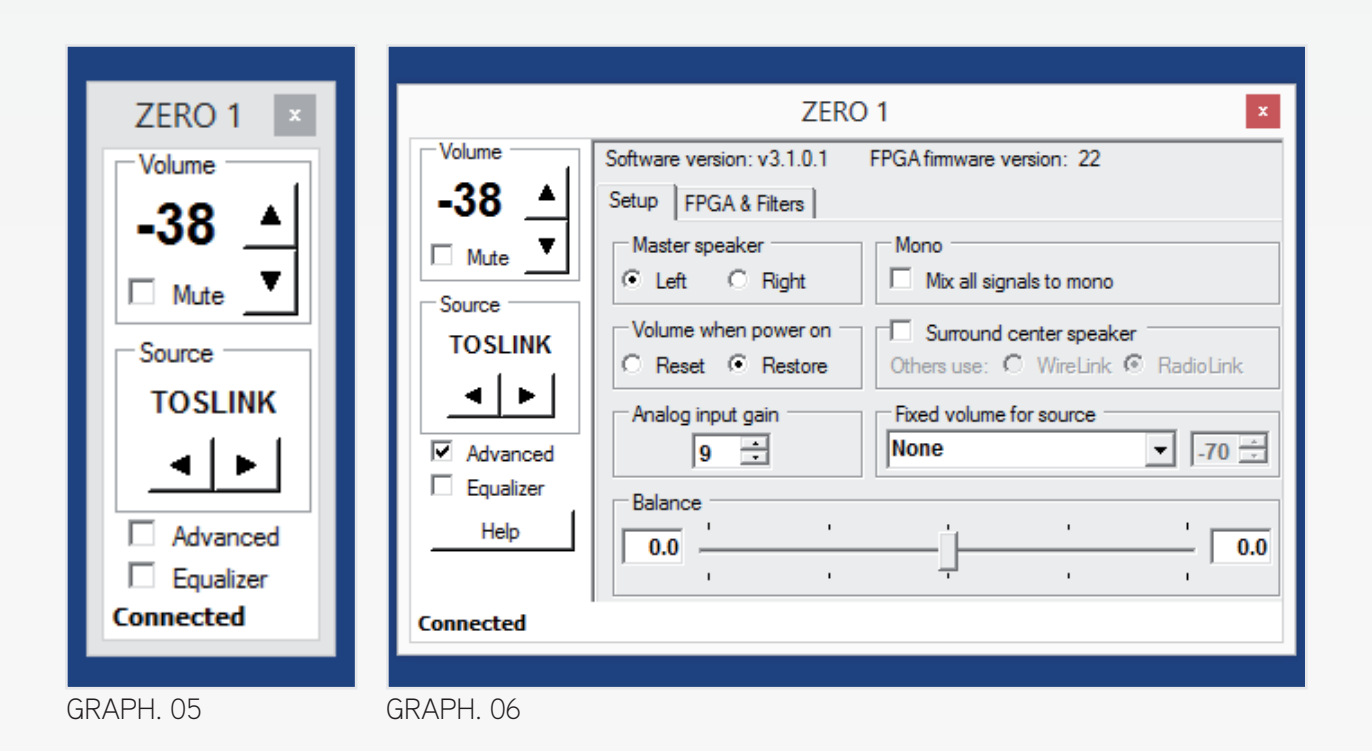

## ZERO 1 CONTROL APPLET

Click to the ZERO 1 CONTROL button on your desktop to Klicken Sie den ZERO 1 CONTROL Button auf dem open the software. You will then first see a small basic Desktop an um das Applet zu starten. Zunächst erwindow (see GRAPH. 05). This window allows you to scheint ein Basis-Fenster (siehe GRAPH. 05), mit set the VOLUME (displayed in numbers from -70 to +20) Einstellmöglichkeiten für die Lautstärke (VOLUME, by up-down arrows, and to select the SOURCE by leftangezeigt in Ziffern zwischen -70 bis +20) und das right buttons. Eingangssignal (SOURCE).

Clicking the HIDE button minimizes the program window *Der HIDE Button legt das Programm in die Taskleiste.* to an icon in your task bar.

vealing additional functions (see GRAPH. 06).

Sollten die ZERO 1 Lautsprecher bisher noch aus-If the ZERO 1 speakers have been OFF by then, you can geschaltet (Standby) sein, können sie nun per now switch them ON by the remote control. The status in *Fernbedienung eingeschaltet werden. Die Statusanzeige* the bottom line of the applet will change to CONNECTED, am unteren Rand wechselt auf CONNECTED und die and the currently set parameters will be displayed. Now derzeit eingestellten Parameter der Bereiche SETUP you can use the controls to adjust SETUP and FPGA & und FPGA & FILTERS werden angezeigt. FILTERS parameters.

#### **SETUP** parameters

Master speaker assignment to the right channel (e.g. if you prefer to have the connecting cables of the sources *bevorzugt auf der rechten Seite verlegt werden sollen*. running to the right side).

Im Bereich VOLUME WHEN POWER ON können Sie The VOLUME WHEN POWER ON section defines wheth- definieren, ob die Lautsprecher sich mit der zuletzt gewählten Lautstärke (RESTORE Option) oder mit einer the speakers power up with the last set volume (RESTORE option) or with a moderate -48 dB volume er moderaten "Grundlautstärke" von -48 dB (RESET setting (RESET option). Option) einschalten.

The MONO section offers to have stereo signals mixed Unter MONO können, durch markieren des Feldes MIX to mono by ticking the MIX ALL SIGNALS TO MONO box. ALL SIGNALS TO MONO, Stereo-Signale "summiert" This sends identical monaural signal to both channels. werden, wodurch beide Lautsprecher ein identisches Choosing MONO may be helpful when the speakers are monaurales Musiksignal erhalten. Dieser Mono-Betrieb kann in Installationen benutzt werden, in denen Stereoused in setups where stereo effects may be unwanted or irritating (e.g. when the 2 speakers of a pair should *Effekte unerwünscht sind oder irritieren (z.B. wenn die* play in different rooms). beiden Lautsprecher eines Paares verschieden Bereiche bzw. Räume beschallen sollen).

NOTE: this setting is also suggested when just one single speaker is intended to play as a monaural system.

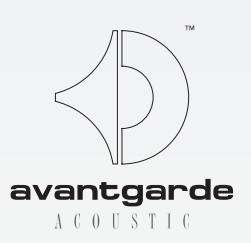

# ZERO 1 CONTROL APPLET

Zum Aufrufen der erweiterten Funktionen, klicken Sie Ticking the ADVANCED box will expand the window, re- auf das ADVANCED-Kästchen (siehe GRAPH. 06).

## SETUP Parameter

Im Bereich MASTER SPEAKER kann die Zuordnung des In the MASTER SPEAKER section you can change the Master-Lautsprechers auf den rechten Kanal geändert werden, wenn z.B. die Anschlusskabel der Zuspielgeräte

> HINWEIS: diese Einstellung bitte auch wählen, wenn nur ein einzelner Lautsprecher als monaurale Schallquelle benutzt werden soll.

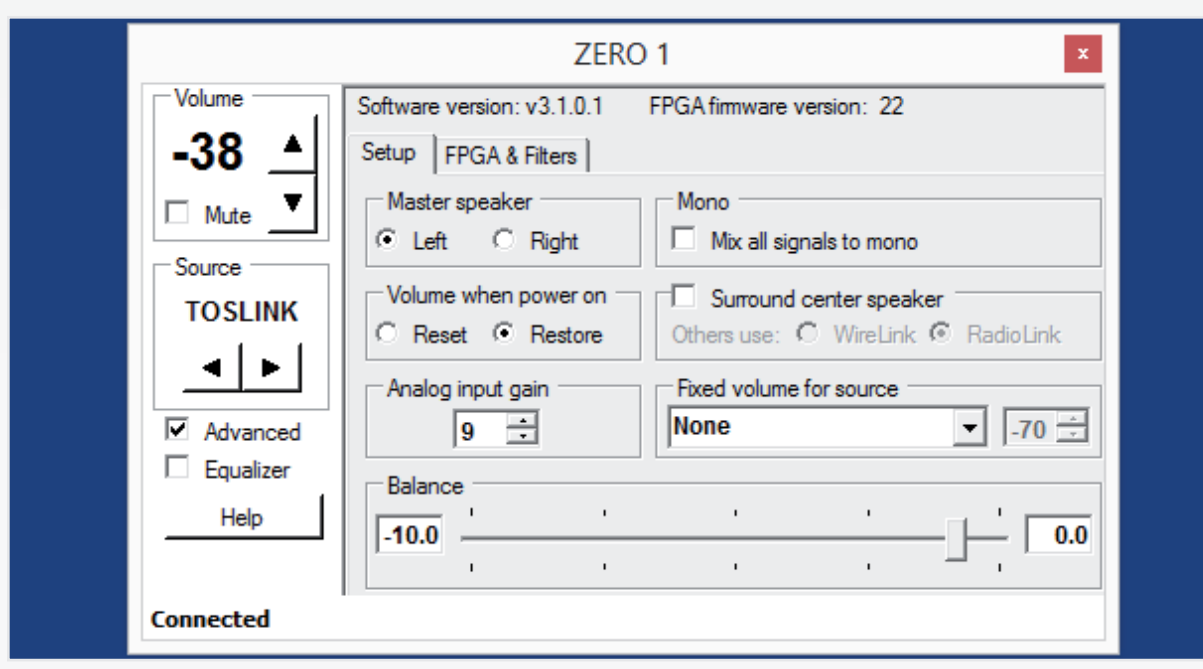

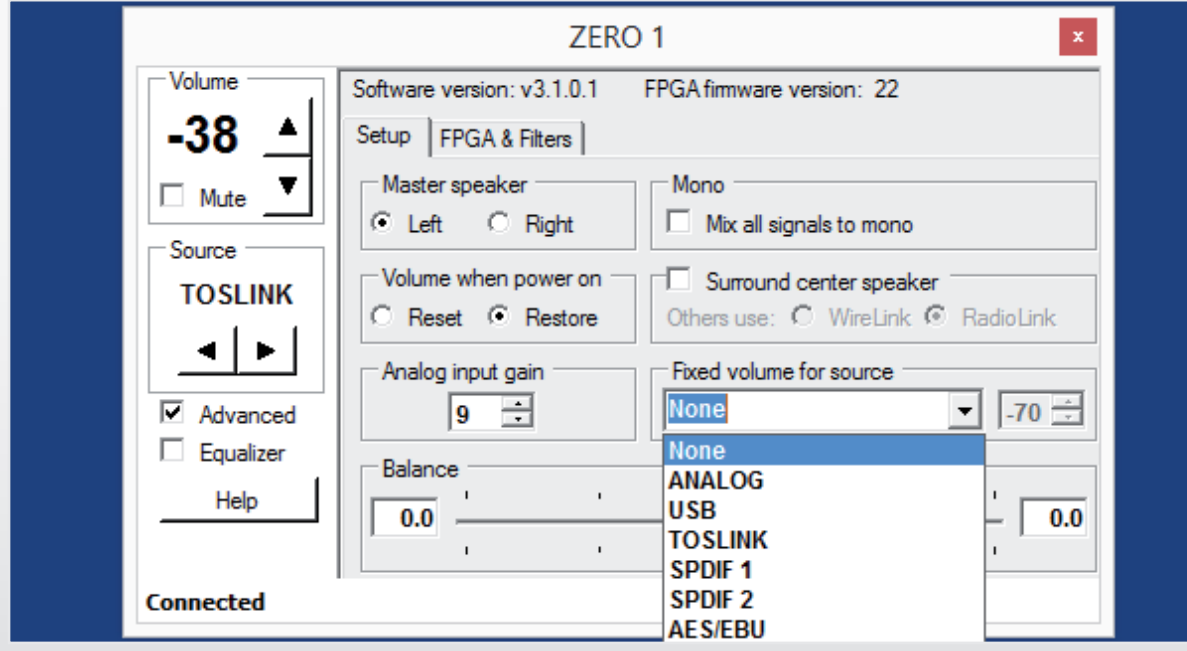

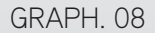

#### IMPORTANT NOTE:

#### When the level in the FIXED VOLUME FOR SOURCE section is Werden in dieser FIXED VOLUME FOR SOURCE Sektion set to very high values (i.e. between -10 and +20), it must be sehr hohe Lautstärkewerte gewählt (zwischen -10 und +20), assured that the source is not set to maximum output levels! muss sicher gestellt sein, dass die Quelle nicht auf maximale Otherwise extremely loud playback levels could be reached Lautstärke eingestellt ist! Andernfalls kann die Wiedergabe instanteneously when selecting the relevant input!

#### WICHTIGER HINWEIS:

beim Umschalten auf den entsprechenden Eingang augenblicklich extrem laut sein!

## ZERO 1 CONTROL APPLET

Ticking the box SURROUND CENTER SPEAKER is re- Die Auswahl SURROUND CENTER SPEAKER ermögliquired when just one single speaker is used as a center cht, dass ein einzelner Master-Lautsprecher als Centerchannel in a home theatre. In case other (front and/or Kanal in einem Heimkinosystem verwendet werden rear) channels of the surround system are also ZERO 1 kann. Sind weitere Kanäle (Front oder Surround) des speakers, the selection under OTHERS USE... synchro-Systems ebenfalls ZERO 1 Lautsprecher, synchronizes the center channel accordingly: select WIRE-LINK nisiert die Auswahl OTHERS USE... den Center-Kanal if the other ZERO 1 speakers communicate via Ethernet, entsprechend: Auswahl WIRE-LINK wenn die anderen select RADIO-LINK if they communicate wirelessly. ZERO 1 Lautsprecher untereinander per Ethernet/LAN-Kabel verbunden sind. Auswahl RADIO-LINK wenn diese Only applicable with analog input board installed (stand- kabellos kommunizieren.

ard with XD version): the ANALOG INPUT GAIN section offers 5 gain stages (12, 9, 6, 3, 0 / 9 = default). Low level sources (output < 1 Volt) may benefit from a setting of 9 or 12. High level sources may be set to 0, 3 or 6, in order to prevent audible distortion by overdriving the input.

6 betrieben werden, um hörbare Verzerrungen durch The BALANCE section offers to adjust a deliberate volume offset between left and right channels. Pulling the Übersteuerung des Eingangs zu vermeiden. virtual slider to one side (with your mouse pointer), will automatically dampen the speaker on the opposite side Der BALANCE Schieberegler beeinflusst das (displaying values between 0 and -12, calibrated in dB). Lautstärkeverhältnis zwischen dem linken und rechten Readjusting the BALANCE setting may be used to com-Lautsprecher eines Paares. Verschieben Sie den Regler pensate for offset (= not centered in front of the speaknach rechts, schwächt dies den linken Lautsprecher ab und umgekehrt (angezeigt in Werten von 0 bis -12). ers) listening positions.

In the section FIXED VOLUME FOR SOURCE, one dedi-In der Sektion FIXED VOLUME FOR SOURCE kann einem cated input can be set to a fixed loudness level. The rebestimmten Eingang eine festgelegte Lautstärke zugewspective input is selected by the drop down menu shown iesen werden. Die Auswahl des Eingangs erfolgt über ein Drop-Down Menü, siehe Bild oben, im (Zahlen-)Feld in GRAPH. 08. In the box to the right the desired level can be adjusted by the UP/DOWN arrows (numbers disrechts daneben wird die entsprechende Fest-Lautstärke played ranging from -70 to + 20, see red info-box to the eingestellt (-70 bis +20, siehe roter Info-Kasten links). left).

Diese Option erleichtert die Bedienung wenn Sie eine This option may be chosen when you have a specific Quelle (z.B. das TV-Gerät) angeschlossen haben, bei der source connected that should be level-adjusted by its Sie bevorzugt die geräteeigene Lautstärke-Bedienung own volume control (e.g. a television set). nutzen möchten.

NOTE: the ANALOG input can only be selected when the HINWEIS: ANALOG kann nur ausgewählt werden, wenn according analog input board is installed (standard with dieser Eingang auch installiert ist (Standard bei XD XD version). Version).

For analog sources we additionally recommend to set Für analoge Quellen empfehlen wir zudem, den FIXED the value of the FIXED setting to a max. of -20, thus Wert auf max. -20 zu stellen, um zu vermeiden, dass typische analoge Artefakte, wie z.B. Rauschen oder anavoiding that typical analog artifacts (such as residual hiss, hum etc.) may become permanently audible. dere Nebengeräusche, permanent hörbar werden.

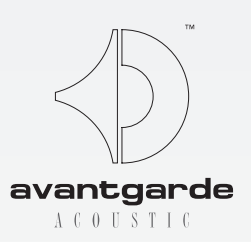

# ZERO 1 CONTROL APPLET

Nur zutreffend wenn der Analog-Eingang installiert ist (Standard bei XD Version): ANALOG INPUT GAIN stellt 5 Empfindlichkeitsstufen zur Auswahl (Stufe "9" = Werkseinstellung). Für leise Quellen (Ausgangsspannung < 1 Volt) empfehlen wir die Stufen 9 oder 12. Quellen mit hohem Ausgangspegel sollten in Stufe 0, 3 oder

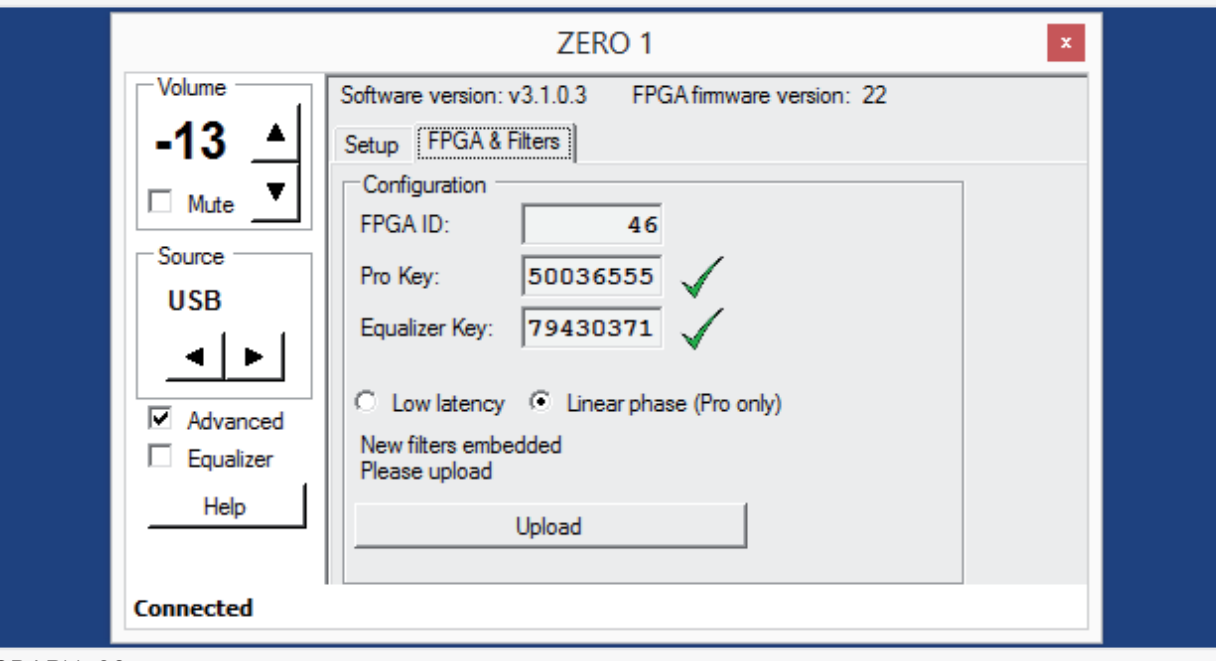

#### IMPORTANT NOTE:

To upgrade to PRO version you must purchase a Pro licence Für ein Upgrade zur PRO Version müssen Sie einen right of the field.

#### WICHTIGER HINWEIS:

Key. The FPGA ID for your individual Zero 1 Speaker needs Lizenzschlüssel erwerben. Teilen Sie dazu die FPGA ID Ihrer to be forwarded to your local dealer or Avantgarde Acoustic ZERO 1 Lautsprecher Ihrem Fachändler oder Avantgarde to generate the PRO KEY number. For obtaining the FPGA Acoustic mit. Um die FPGA ID festzustellen, verbinden Sie ID connect the ZERO 1 while the ZERO 1 CONTROL program Ihre ZERO 1 Lautsprecher mit dem Computer, bei bereits is running. Checkmark ADVANCED to show advanced fea- geöffnetem ZERO 1 CONTROL Programm. Markieren Sie das tures. Select FPGA & FILTERS tab and forward the FPGA ID. Feld ADVANCED und wählen Sie FPGA & FILTERS aus. Dort After purchasing a PRO licence you will be returned a 8 digit finden Sie die FPGA ID als obersten Eintrag. Nach Erhalt des number to fill into the PRO KEY field. When the correct PRO PRO Lizenzschlüssels tragen Sie diesen in das Feld PRO KEY KEY number is filled in, a green checkmark will appear to the ein und klicken auf den Button UNLOCK. Ist die Nummer korrekt, erscheint ein grünes Hakensymbol zur Bestätigung.

## ZERO 1 CONTROL APPLET

#### FPGA & FILTERS parameters

The ZERO 1 XD speakers may be arbitrarily switched to Die ZERO 1 XD Lautsprecher können nach belieben AV suited LOW LATENCY mode (shortened processing sowohl als AV-geeignete LOW LATENCY (verkürzte time, to enable lip-sync playback with TV, video or gaming Rechenzeit, für lippensynchronen Ton zu TV, Video oder sources) or to audiophile PRO (LINEAR PHASE) mode Gaming), als auch als audiophile PRO (LINEAR PHASE) (offering optimized sound for audiophile recordings)! Version mit optimierten Klangeigenschaften betrieben The according selection is made in the CONFIGURATION werden! Die Umschaltung erfolgt über die entsprechende window, as seen in GRAPH. 09. Auswahl unter CONFIGURATION (GRAPH. 09).

Clicking the UPLOAD button will then upload the settings Klicken Sie nun den UPLOAD Button an, um die gewählten selected in this section to the speakers. The upload pro-Einstellungen dieser Sektion an die Lautsprecher zu cedure takes some 20-30 seconds. übertragen. Diese Prozedur dauert in der Regel ca. 20-30 Sekunden.

NOTE: failing to click UPLOAD will not activate the set parameters in this section!

The CONFIGURATION section also displays the ID of the FPGA chipset of your ZERO 1 speakers. With speakers Der Bereich CONFIGURATION informiert auch über that have been programmed to ZERO 1 XD (or PRO) status, the status will be verified by the filled out PRO KEY field (8 digit number), and by a green check mark sign (see GRAPH, 09).

Connecting ZERO 1 (= AV suited) speakers, the fields PRO KEY and EQUALIZER KEY will be empty and the Sind ZERO 1 (= AV Version) Lautsprecher angeschlosgreen check marks are replaced by an UNLOCK button.

ZERO 1 speakers may only be switched to PRO (LINEAR angezeigt. PHASE) status after entering the 8-digit key. The key number (up-charges apply) is available through authorsee IMPORTANT NOTE to the left).

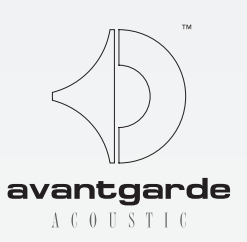

# ZERO 1 CONTROL APPLET

## FPGA & FILTERS Parameter

HINWEIS: klicken Sie UPLOAD nicht an, werden die Einstellungen nicht aktiv!

die ID des eingebauten FPGA Chipsatzes. Sind die Lautsprecher im Status ZERO 1 XD (oder ZERO 1 PRO), wird dies durch das ausgefüllte Feld PRO KEY (8-stellige Lizenznummer) und ein grünes Hakensymbol angezeigt (siehe GRAPH. 09).

sen, bleiben die Felder PRO KEY und EQUALIZER KEY leer und statt des grünen Hakensymbols wird UNLOCK

ZERO 1 Lautsprecher können erst in den PRO (LINEAR ized local dealers or through Avantgarde Acoustic (also PHASE) Status umgeschaltet werden, nachdem der 8-stellige PRO KEY eingegeben wurde. Dieser Nummernschlüssel kann beim autorisierten Fachhandel bzw. über Avantgarde Acoustic erworben werden (siehe auch WICHTIGER HINWEIS auf der linken Seite).

| For ZERO 1 XD (or Pf                                          | r ZERO 1 XD (or PRO) owners/Notizfeld für ZERO 1 XD (oder PRO) Besitzer: |          |  |
|---------------------------------------------------------------|--------------------------------------------------------------------------|----------|--|
| FPGA ID :<br>FPGA ID :<br>FPGA ID :<br>FPGA ID :<br>FPGA ID : | corresponding Pro Key :                                                  | EQ Key : |  |

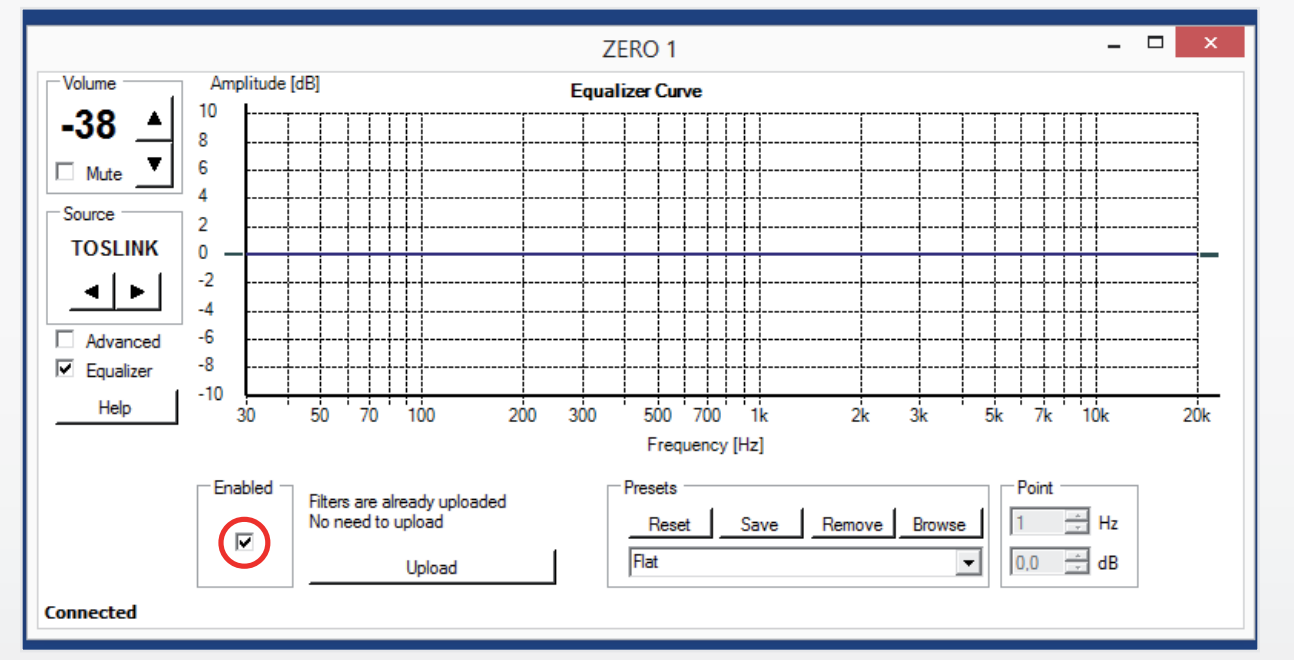

GRAPH. 11

# ZERO 1 CONTROL APPLET

After changing the computer (e.g. because of a new purchase) it may be necessary to re-enter the PRO and/or EQ key code numbers (upon initial USB connection of the ZERO 1 speakers) into the relevant fields in the FPGA & FILTERS section. Thus we recommend to note the relevant numbers in the memo field of GRAPH. 10. However, the numbers are also available from the Avantgarde Acoustic factory records on request. After changing the computer (e.g. because of a new purchase) it may be necessary to re-enter the PRO and/or EQ key code numbers (upon initial USB connection of the ZERO 1 speakers) into the relevant fields in the relevant fields in the relevant numbers are also available from the Avantgarde Acoustic factory records on request. Nach einem Computerwechsel (z.B. wg Neukauf) kann es notwendig sein, beim Erstanschluss (über USB) der ZERO 1 Lautsprecher PRO und/oder EQ Key-Codenummern erneut einzugeben. Daher empfehlen wir, die relevanten Nummern im Notizfeld GRAPH. 10 zu notieren. Die Nummern sind jedoch auch in den Produktionsunterlagen von Avantgarde Acoustic hinterlegt und von dort auf Anfrage abrufbar.

## EQ activation

Provided you are authorized to use the EQ tool (by owning ZERO 1 XD or an XD-upgraded ZERO 1 PRO), the 8-digit Key-Code needs to be one-time entered into the respective field "Equalizer Key" under FPGA & FILTERS (see GRAPH. 09 on preceding page). This procedure verifies the connected computer as "authorized device" for adjusting the EQ parameters. Wenn Sie berechtigt sind, den EQ zu nutzen (als Besitzer einer ZERO 1 XD oder einer XD-authorisierten ZERO 1 PRO) muss der 8-stellige Key-Code einmalig in das entsprechende Feld "Equalizer Key" unter FPGA & FILTERS eingetragen werden (siehe GRAPH. 09 vorige Seite). Dieser Vorgang ist nötig, um den verwendeten Rechner an den Lautsprechern als zugriffsberechtigt für den EQ zu registrieren.

To use multiple computers for adjusting the EQ, please repeat this procedure with all other computers.

The 8-digit "Equalizer Key" is available from your dealer or through Avantgarde Acoustic respectively (e.g. in case of an upgrade), or <u>can be found with newly purchased</u> <u>ZERO 1 XD speakers on the inside of the amplifier cover</u> plate (sticker) in the rear of the Master Speaker.

## Setting EQ parameters

The ZERO 1 CONTROL XD Applet features a bandless parametric EQ (equalizer) tool, which allows to adjust the sound balance to room acoustic requirements, specific placements, or an individual listening preference.

the sound balance to room acoustic requirements, specific placements, or an individual listening preference.
 To activate this feature, first tick the EQUALIZER box in the opening window, the EQ graphic window will open, and then to ENABLED (see GRAPH. 11).
 Das ZERO 1 CONTROL XD-Applet bietet eine bandlose parametrische EQ (Equalizer) Funktion, mit der die Wiedergabe der ZERO 1 XD entweder räumlichen Gegebenheiten, bestimmten Aufstellungssituationen oder dem indivuduellen Hörgeschmack angepasst werden kann.

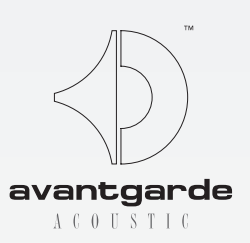

# ZERO 1 CONTROL APPLET

## EQ Aktivierung

Möchten Sie mehrere Computer nutzen, wiederholen Sie diesen Vorgang bitte mit allen Rechnern.

Den 8-stelligen "Equalizer Key" erhalten Sie von Ihrem Fachhändler bzw. über Avantgarde Acoustic (z.B. im Falle eines Upgrades), oder <u>finden ihn bei neu er-</u> worbenen ZERO 1 XD auf der Innenseite der rückwärtigen Abdeckung des Verstärkermoduls (Aufkleber) am Master-Lautsprecher.

## EQ Parameter einstellen

Um diese Funktion nutzen zu können, klicken Sie zunächst auf den Button EQUALIZER, es öffnet sich das Equalizer-Fenster, und anschließend auf ENABLED (siehe GRAPH. 11).

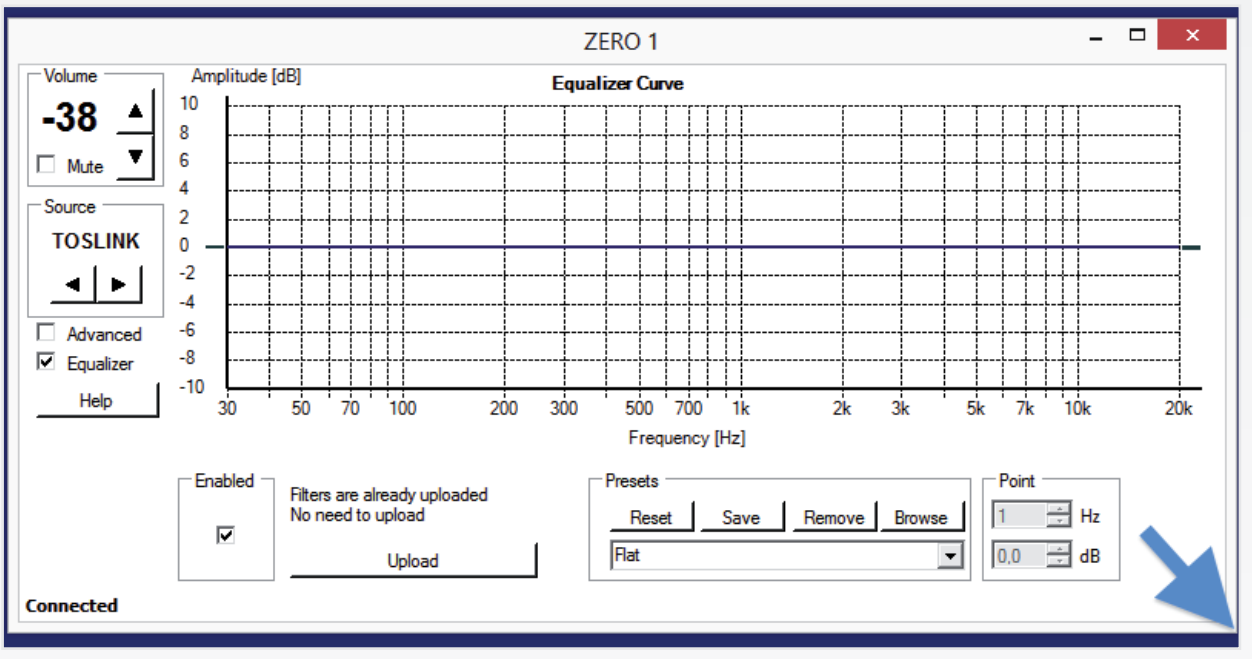

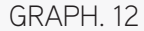

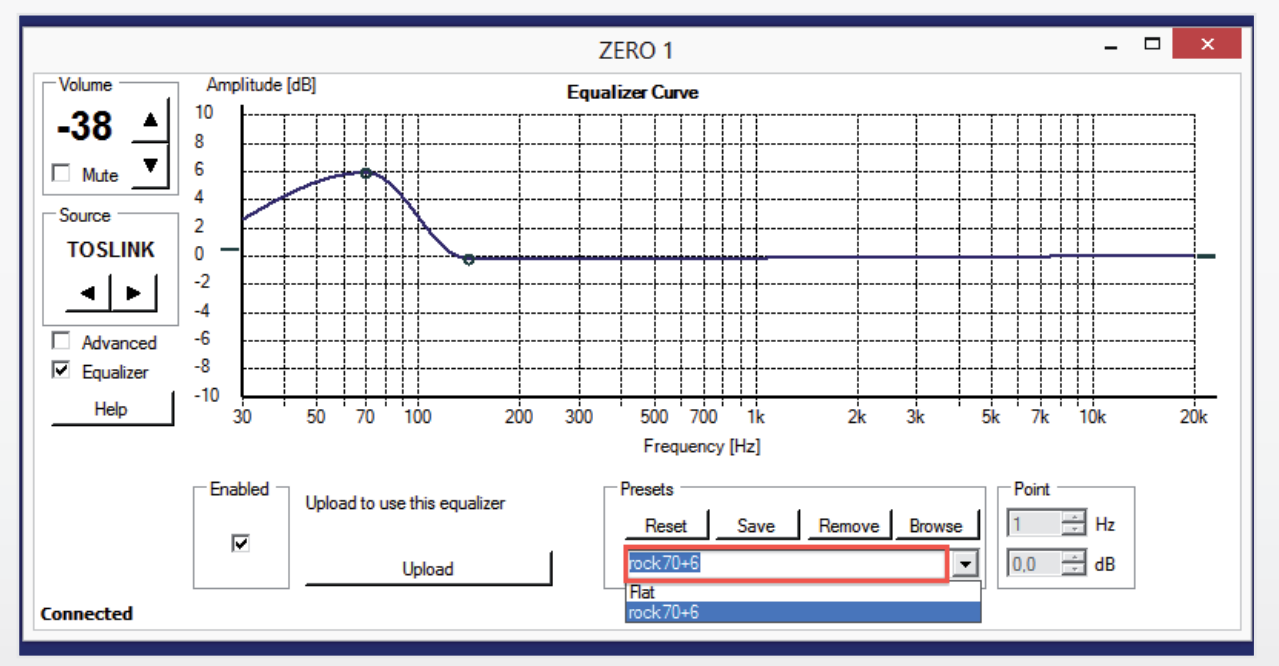

GRAPH, 13

## **IMPORTANT NOTE:**

Any curve achieved by the herein described ma- Um eine Kurve klanglich wirksam zu machen, nipulations may only become active when the muss das Feld ENABLED "angehakt" sein und der ENABLED box is ticked and the UPLOAD button Button UPLOAD angeklickt werden, um die Daten is hit to transmit the target curve to the speaker's somit an den FPGA-Prozessor des Lautsprechers FPGA processor. Failing to click UPLOAD will not zu übertragen! activate the EQ curve!

during which the speakers temporarily mute.

## WICHTIGER HINWEIS:

Die Hochladeprozedur dauert ca. 20 Sekunden, The uploading procedure takes approx. 20 seconds in denen die Lautsprecher zeitweise stumm geschaltet sind.

# ZERO 1 CONTROL APPLET

The window firstly opens in a standard size and can be Das EQ-Fenster öffnet sich in Standard-Größe, kann pulled bigger (max. to screen size) on all 4 edges and all jedoch an allen 4 Kanten und Ecken durch "aufziehen" mit dem Mauszeiger (siehe blauer Pfeil in GRAPH. 12) 4 corners (see GRAPH. 12, note the blue arrow) by the mouse pointer. bis auf Bildschirmgröße skaliert werden.

A linear FLAT filter is pre installed as a default setting Ein FLAT (linear) Filter ist werksseitig vorinstalliert (see GRAPH. 12) and can neither be over-written nor re-(GRAPH. 12) und ist weder überschreib- noch löschmoved. It can always be retrieved by clicking the RESET bar. Über RESET ist dieser lineare Filter jederzeit wieder button. Any further EQ settings, e.g. for compensating abrufbar. Alle davon ausgehenden Einstellungen bzw. room acoustic effects or for adjusting to certain sonic Veränderungen, z.B. zur raumakustischen Kompensation requirements, may be saved under a user-definable oder um einen bestimmten Klangcharakter einzustellen, name by the SAVE button. Therefore enter the desired können anschließend unter Nutzer-definierbaren Namen name in the box marked by a red frame in GRAPH. 13 abgespeichert werden (SAVE-Button). Den gewün-(otherwise "custom 1" will be offered as a default name). schten Namen dazu in das entsprechende Feld (rot umrahmt in GRAPH. 13) eintragen (ansonsten wird "custom The dark blue line represents the current EQ curve, it 1" angeboten).

may be modified by clicking to it at any point. As well the 2 outmost points to the left and right may be clicked to

Die dunkelblaue Linie stellt die aktuelle EQ-Kurve dar, and moved in the vertical directions. diese kann modifiziert werden durch Klicken auf einen beliebigen Punkt auf dieser Linie. Auch die beiden kurzen Linien ganz links und rechts außen können an-For advice on varying the curves, please also click the HELP button (opens a PDF). geklickt und vertikal verschoben werden.

Pulling the points sideways or up/down will shift the Hinweise, wie die Kurve variiert werden kann, finden frequency and the amplitude to any desired value (posisich unter dem HELP-Button (es öffnet sich ein PDF). tive or negative) within the pictured grid. The resulting curves may be further modified by defining addition-Frequenz und Amplitude können anschließend durch al points which can e.g. be used to adjust the roll-off horizontales bzw. vertikales Verschieben eines Punktes (slope) of a curve. per Mauszeiger zu fast jedem beliebigen Punkt innerhalb der Gitterlinien hin verschoben werden. Die so entstand-An example can be seen in GRAPH. 13, where a first ene Kurvatur kann anschließend durch setzen beliebig point is set at 70 Hz (+6 dB) and a second point is then vieler weiterer Punkte ergänzt oder modifiziert werden, set at 150 Hz (0 dB) in order to ensure a steeper rollum z.B. die Übergangssteilheit einer Überhöhung oder off towards midrange frequencies (while the roll-off to-Absenkung anzupassen.

wards the deeper bass remains unmodified and is thus

realtively smooth). This curve would e.g. "enrich" some GRAPH. 13 zeigt beispielhaft eine Kurve, bei der zunächst older rock recordings (60s, 70s...), adding extra "punch" ein Punkt bei 70 Hz (bei +6 dB) und anschließend ein and fullness to the drum and bass lines. zweiter Punkt bei 150 Hz (bei 0 dB) gesetzt wurde, um einen steileren "Abschwung" zu den Mittelton-Such a self-programmed filter may be named arbitrarily Frequenzen zu realisieren (der "Abschwung" zu tieferen Frequenzen hin bleibt unmodifiziert und ist daher relativ (in this case "rock70+6" according to its purpose), flach). Diese spezielle Kurve kann z.B. bei älteren Rock-Aufnahmen (60s, 70s...) deutlich mehr "Punch" und Fülle in Bass und Schlagzeug bringen.

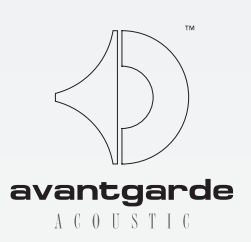

# ZERO 1 CONTROL APPLET

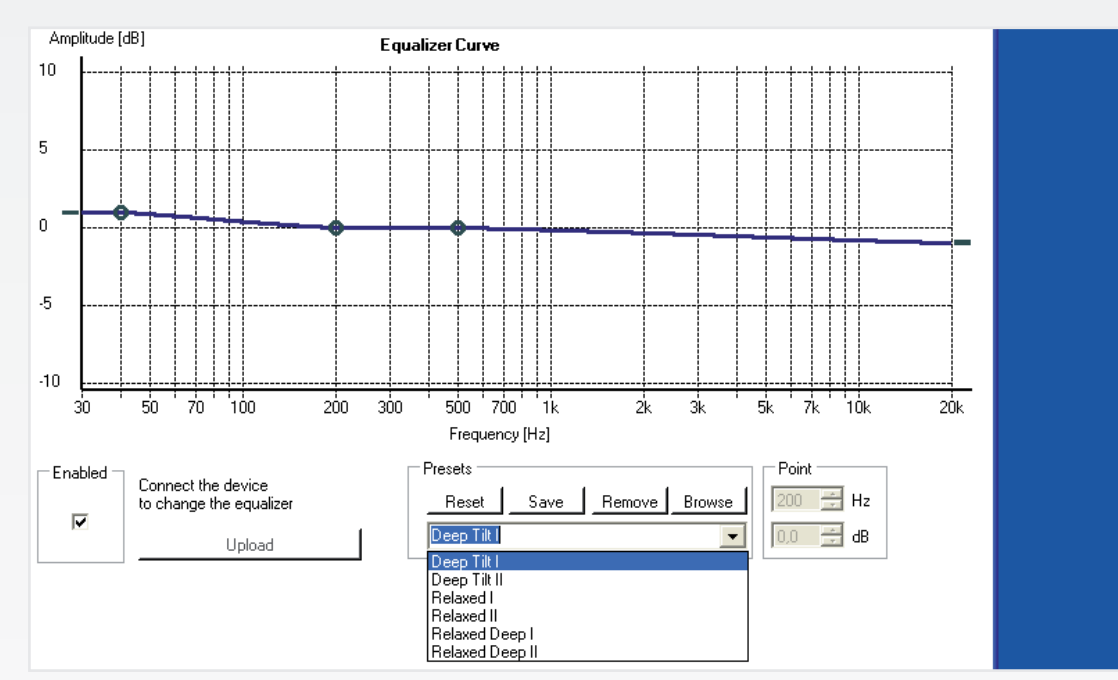

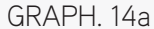

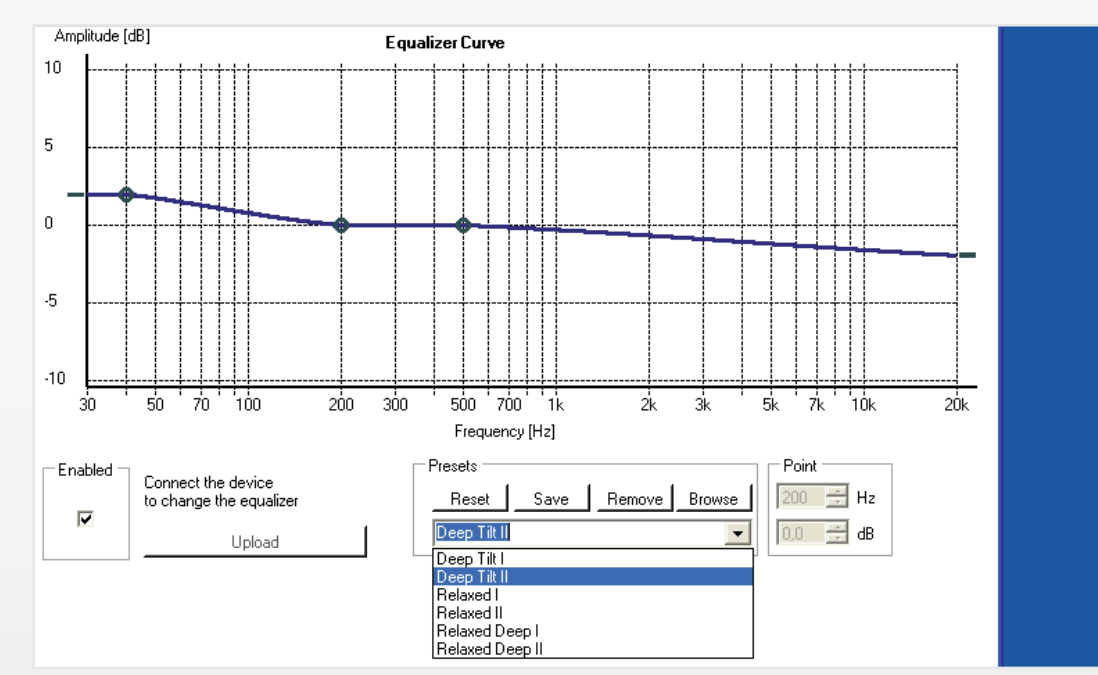

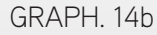

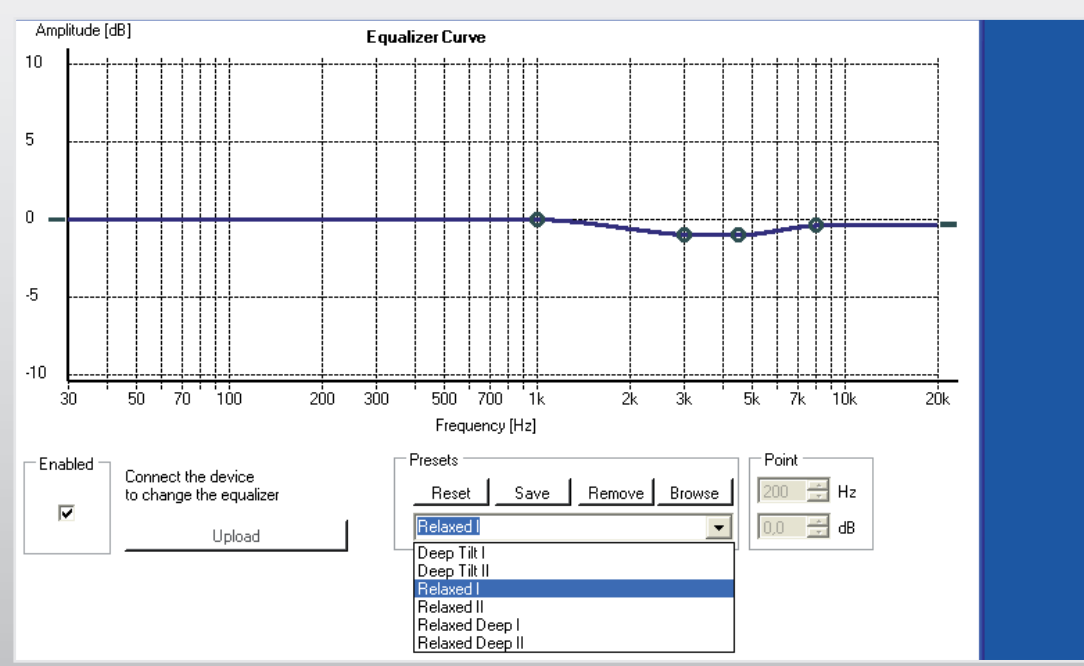

# ZERO 1 CONTROL APPLET

Once the filter became active, it may occur that the over-Sobald eine Kurve aktiv wird, kann es vorkommen, dass all playback level (volume) has decreased. This is an sich die Abhörlautstärke (VOLUME) verringert. Dies ist intended behaviour, taking into account that programbeabsichtigt und bezieht mit ein, dass bei Überhöhungen ming an increase at certain frequency ranges may also (d.h., beim Setzen von Kurvenwerten/Punkten im posilimit the dynamic range, possibly having less headroom tiven Bereich) die dynamische Bandbreite der internen available! Thus the uploading procedure includes an Schaltungen limitiert wird, womit sich auch der nutzaccording recalculation of the level of the target curve, bare Lautstärkebereich verringert. Daher beeinhaltet die preserving the dynamic capabilities of the speaker. This Hochladeprozedur eine entsprechende Pegelanpassung. decreasing can then be compensated by increasing the Diese kann anschließend durch Erhöhen der Lautstärke overall VOLUME by remote control. per Fernbedienung wieder ausgeglichen werden.

#### Pre-programmed PRESET filters

In GRAPH. 14a/b-16a/b (partly on next page), 6 filters are graphically displayed which have been pre-programmed by the factory. The curves are pictured as well as the set reference points that were used to create the curves. As follows the according descriptions on their sonic effects: Die Abbildungen GRAPH. 14a/b-16a/b (teilweise auf dernächsten Seite) zeigen EQ-Filterkurven, die werksseitigprogrammiert wurden, inkl. den gesetzten Bezugs-Punkten, um die Kurven zu "formen". Nachfolgend dieBeschreibung der Klang-Auswirkungen:

## GRAPH. 14a/b, DEEP TILT filters:

## GRAPH. 15a/b, RELAXED filters:

Suitable for "smoothing" harsh sounding recordings ("carved" midrange, slightly lowered highs). RELAXED I and RELAXED II differ in the magnitude of the described effect, please choose by listening. Geeignet bei "hart" klingenden Aufnahmen, durch "Senke" im Mittelton und leicht zurück genommenen Hochton. RELAXED I und RELAXED II unterscheiden sich in der Stärke des Effekts.

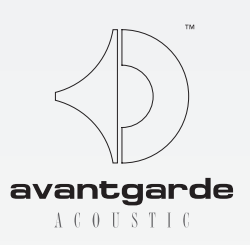

# ZERO 1 CONTROL APPLET

#### Vorprogrammierte PRESET Filter:

#### GRAPH. 14a/b, DEEP TILT Filter:

#### GRAPH. 15a/b, RELAXED Filter:

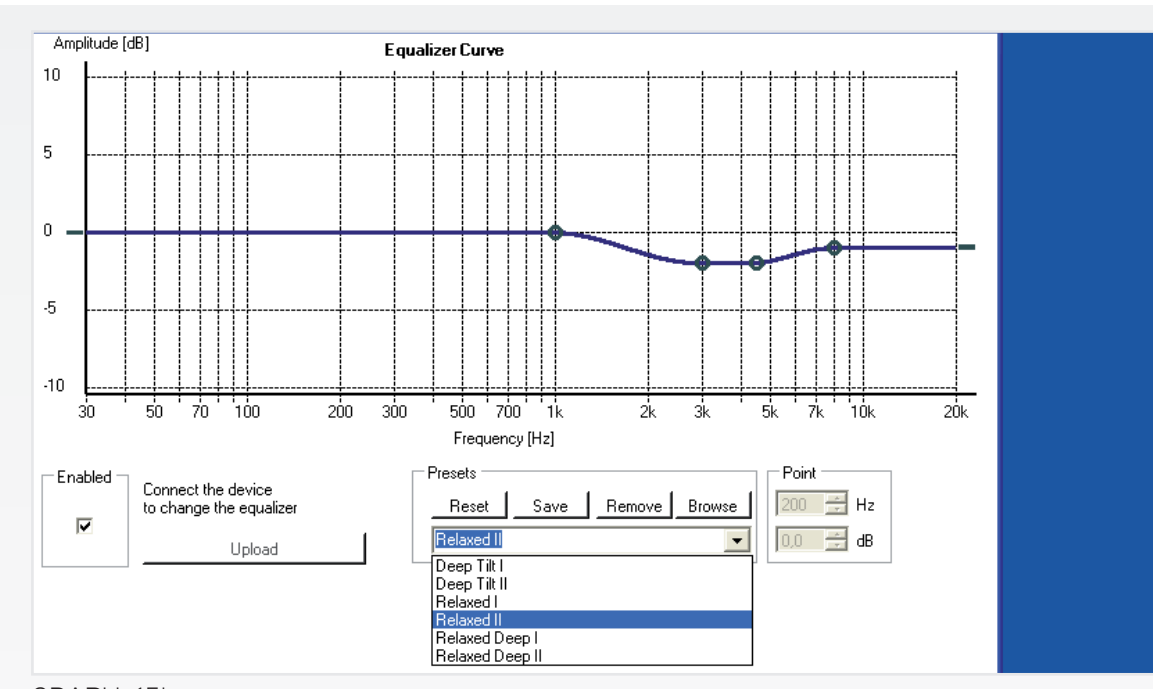

# ZERO 1 CONTROL APPLET

#### GRAPH. 16a/b, RELAXED DEEP filters:

Combines the effect of the previously described filters. Suitable for enhancing less than perfect recordings by "soothing" the midrange response and boosting lowest frequencies. RELAXED DEEP I and RELAXED DEEP II differ in the magnitude of the described effect, please choose by listening. Kombiniert die Wirkung der vorgenannten Filter. Geeignet für insgesamt weniger perfekt klingende Aufnahmen, durch "Abmilderungen" im Mittel- und Hochton und Anhebung des Bassbereichs. RELAXED DEEP I und RELAXED DEEP II unterscheiden sich in der Stärke des Effekts.

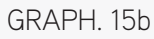

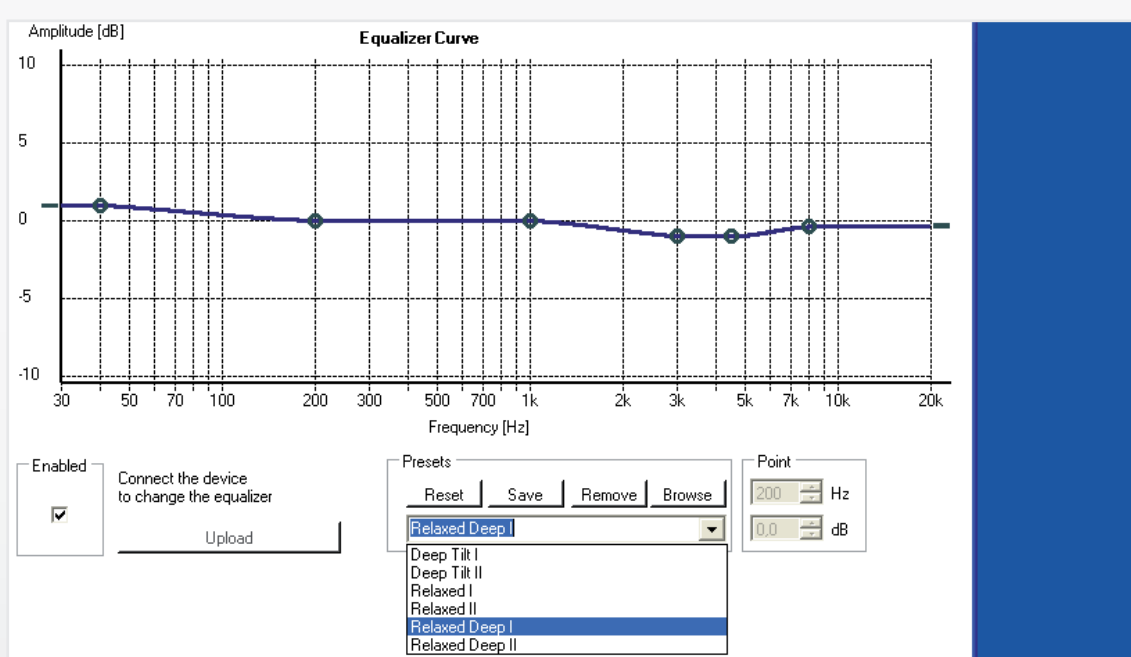

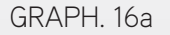

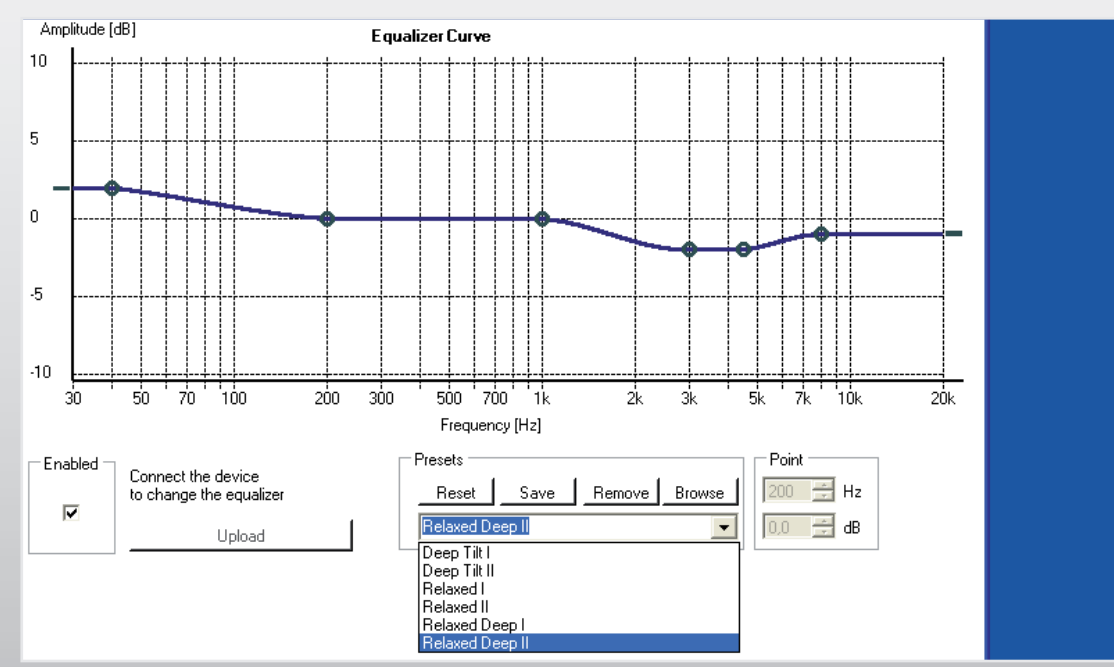

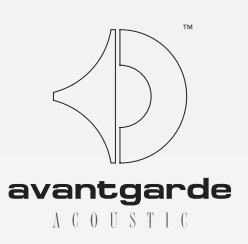

# ZERO 1 CONTROL APPLET

GRAPH. 16a/b, RELAXED DEEP Filter:

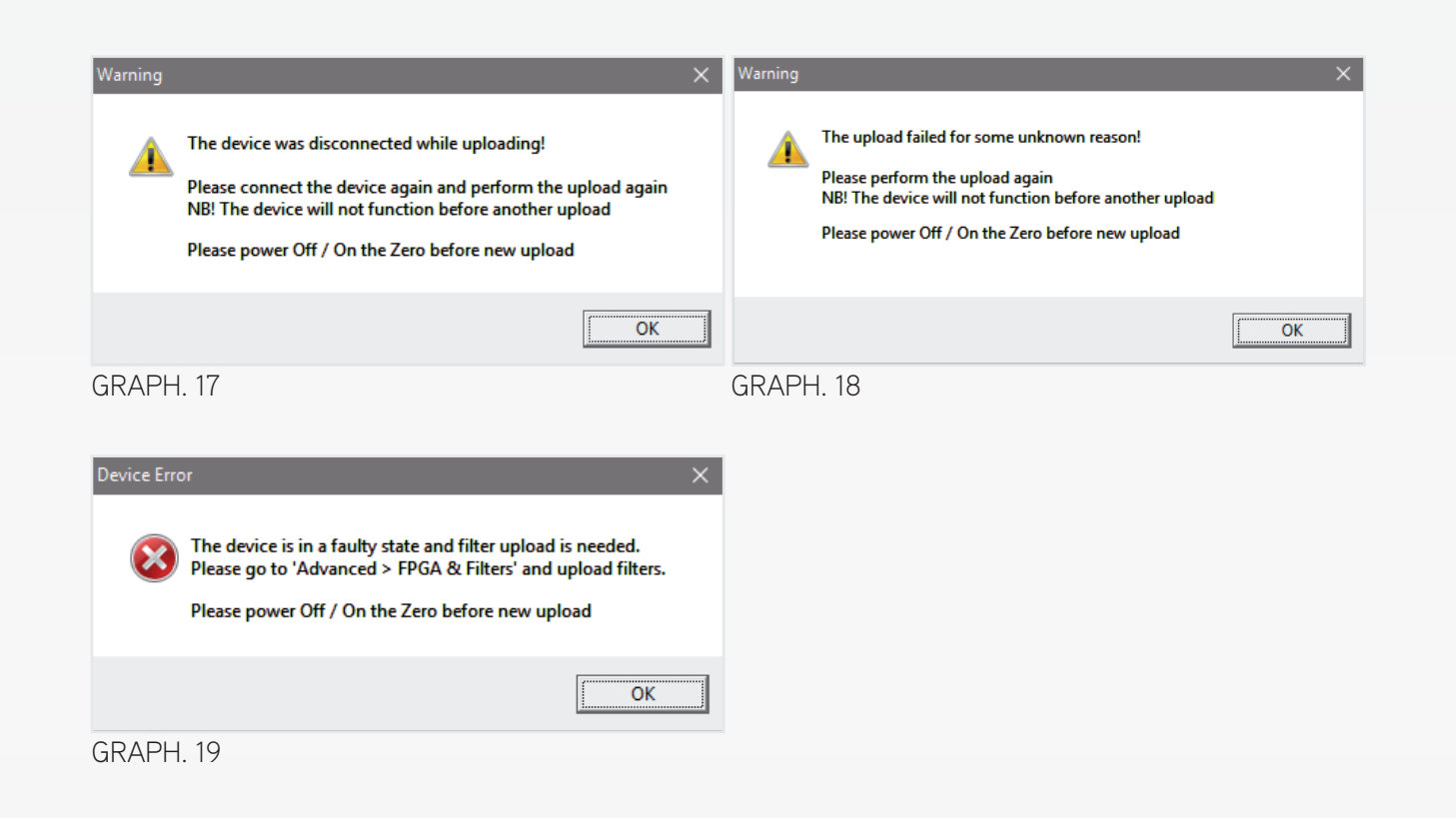

| <b>▲</b>           | Setup FPGA & Filters                              |
|--------------------|---------------------------------------------------|
| Mute 🔻             | FPGA ID: 671                                      |
| Source             | Pro Key: 61306772                                 |
|                    | Equalizer Key: 10145588                           |
|                    | C Low latency C Linear phase (Pro only)           |
| Advanced Equalizer | Filters are already uploaded<br>No need to upload |
| Hide               | Upload                                            |
| Help               | Factory defaults                                  |

# TROUBLESHOOT

#### Lost USB connection during upload

If during a software or EQ upload in progress the USB Falls während eines Software- oder Equalizer-Uploads connection is lost (e.g. because of an accidentally undie USB-Verbindung unterbrochen wird (z.B. durch ein plugged cable), the 'Warning' or 'Device Error' messaggezogenes USB-Kabel), erscheint eine der 'Warning' es seen in GRAPH. 17/18/19 may appear, and the lower oder 'Device Error' Benachrichtigungen, siehe GRAPH. left of the program window may dsiplay "Disconnected". 17/18/19.

These require that...

- 1. ...the connection is re-established
- 2. ...the ZERO 1 speakers are switched OFF and ON again (power cycle) by the remote control
- 3. ...the upload must then be repeated

Before the upload is repeated, the program window will display "Connected Faulty" on the lower left. After the Bevor der Upload durchgeführt wurde, zeigt das upload is complete, the connection is reestablished and Programmfenster links unten "Connected Faulty", nach "Connected" is displayed. dem Upload "Connected".

NOTE: The upload is to be made in the FPGA & FILTERS HINWEIS: Der Upload-Button befindet sich im FPGA & FILTERS Menü, siehe GRAPH. 09. section, see UPLOAD button in GRAPH, 09.

#### Returning to factory default settings

Should for any reason the ZERO 1 speaker no longer Sollten die ZERO 1 Lautsprecher aus irgendeinem Grund function as programmed, it may be adviseable to reset it *nicht wie programmiert/eingestellt funktionieren, kann* by clicking the FACTORY DEFAULTS button in the FPGA es ratsam sein, mit dem Button FACTORY DEFAULTS & FILTERS menu, see GRAPH. 20. NOTE that this resets (im FPGA & FILTERS Menü) die Einstellungen des the Analog Input Gain to "0" setting (see GRAPH. 7+8)! Auslieferungszustands wieder herzustellen, siehe markierter Button in GRAPH. 20. BITTE BEACHTEN: Dies setzt den Analog Input Gain (siehe GRAPH. 7+8) auf den Wert "0"!

## New FPGA ID

Occasionally the firmware may allow the FPGA to reboot with a newly generated ID number (mostly 5-digit), to prevent that the FPGA chip is completely blocked due to connection/communication problems with the XD CONTROL software during an upload procedure (e.g. of Chip mit einer neuen (zumeist 5-stelligen) ID hochan EQ curve).

Every ID has a related PRO key and EQ key, which can zur XD CONTROL Software unterbrochen wurde. be regenerated by the factory. To get the new related serial number and the new ID.

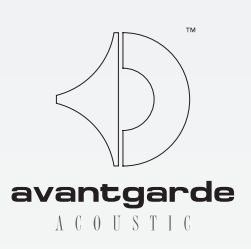

# HII FF BFI FFHI FRN

## Unterbrochene USB-Verbindung

Diese weisen darauf hin, dass...

- 1. ...die Verbindung überprüft und erneut etabliert werden muss
- 2. ...anschließend die ZERO 1 AUS- und wieder EINgeschaltet werden müssen (per Fernbedienung)
- 3. ...der Upload erneut durchgeführt werden muss

## Zurücksetzen auf Auslieferungszustand

## Neue FPGA ID

Es kann vorkommen, dass die Firmware den FPGAfahren muss. Dies für den Fall, dass während einer Hochladeprozedur (z.B. einer EQ-Kurve) die Verbindung

keys please contact your local dealer, stating the ZERO's Jede ID-Nummer hat ihre zugeordneten PRO- und EQ-Key-Nummern, die vom Werk erhältlich sind. Wenden Sie sich in diesem Fall bitte an Ihren lokalen Fachhändler.